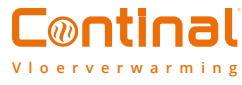

## Quantum draai-thermostaat-RF

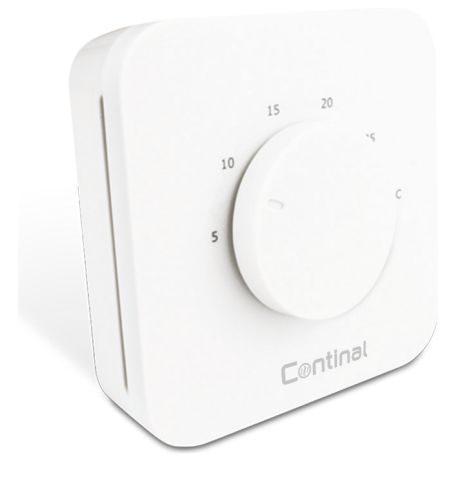

Onze unieke Quantum-draai thermostaat-RF is de enige klokthermostaat die op afstand kan worden bediend via een eenvoudig te gebruiken app of via de eenvoudige interface.

Gebruikers waarderen de stille schakeling en het duidelijke LED-display, terwijl de zelflerende functie een minimale ingreep vereist.

#### Inhoud

- 1. Overlay informatie
- 2. Led-indicatie
- 3. Installatie
- 4. Paar (online)
- 5. Paar (offline)
- 6. Identificeer (online)
- 7. Identificeren (offline)
- 8. Veiligheidsinformatie en productconformiteit

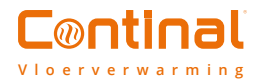

## 1. Extra informatie

**Alleen ter referentie.** De afbeelding links verklaart de correlatie tussen de temperatuurschaal en de koppelingsschaal. Te gebruiken voor de eerste opstelling of in geval van een fout in de koppeling. Bewaar a.u.b. de sticker op totdat de installatie voltooid is.

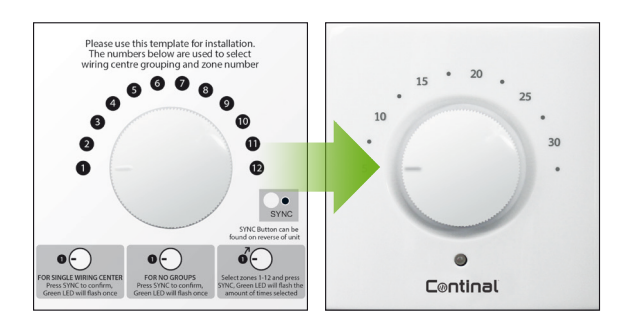

## 2. LED-indicatie

| LED               | Betekenis                                               |  |
|-------------------|---------------------------------------------------------|--|
| Voor het koppelen |                                                         |  |
|                   | Wil je aansluiten bij het netwerk                       |  |
| ٠                 | Succesvol in het netwerk opgenomen                      |  |
| •                 | *Paragraaf compleet                                     |  |
| NTT NTT           | Selectie van het nummer van het<br>bedradingscentrum OK |  |
|                   | Selectie van de<br>bedradingsgroep OK                   |  |
|                   | Selectie van de<br>bedradingscentrum zone OK            |  |
|                   | Identificeer proces AAN                                 |  |
|                   |                                                         |  |

\* Alleen in offline modus

**Opmerking:** Wanneer de thermostaat om warmte vraagt, gaat de LED uit. Herhaal de koppelprocedure als u de fout van de verloren gegane verbinding tegenkomt.

| LED         | Betekenis                                                                                                    |  |  |  |
|-------------|----------------------------------------------------------------------------------------------------|--|--|--|
| Foutcodes   |                                                                                                    |  |  |  |
|             | Verbroken verbinding met<br>Quantum coördinator /<br>Quantum<br>bedradingscentrum-RF /<br>Quantum hub        |  |  |  |
|             | Quantum<br>temperatuurregelaar-RF is<br>gereset                                                              |  |  |  |
|             | Batterij bijna leeg                                                                                          |  |  |  |
|             | De luchtsensor is te kort of te open                                                                         |  |  |  |
|             | Koppeling mislukt                                                                                            |  |  |  |
| - <b>))</b> | Fout bij het toevoegen<br>van twee Quantum-<br>klokthermostaten-RF<br>aan dezelfde<br>bedradingscentrumzone. |  |  |  |

Apparaat reset;
Na het koppelen in de online modus: gegevens die naar de cloud worden verzonden

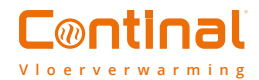

## 3. Installatie

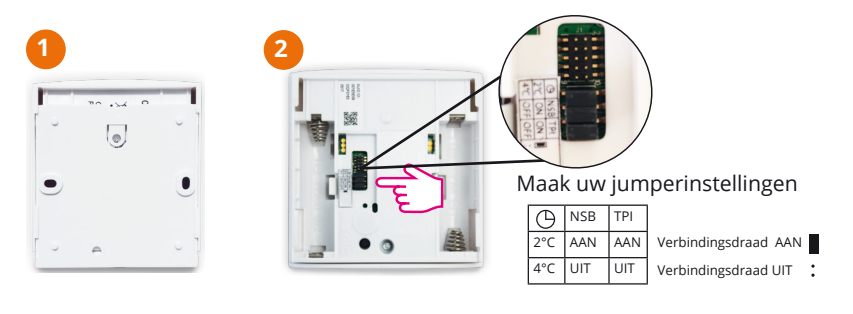

| Jumper   | functie                                                                         | Standaard            |
|----------|---------------------------------------------------------------------------------|----------------------|
| PI*/SPAN | TPI (jumper AAN) of Spanwijdte<br>0,5°C (verwijder jumper)                      | TPI AAN              |
| NSB**    | Nachttrekking AAN (jumper)<br>AAN) of UIT (jumper verwijderen)<br>AAN Tegenslag | AAN                  |
| waarde   | -2°C (jumper aan) of -4°C<br>(jumper verwijderen)                               | -2°C voor verwarming |

\*TPI bepaalt het patroon van uw verwarmingsperiodes en past deze aan zodat het temperatuurpunt langer gehandhaafd blijft. \*\*NSB werkt alleen als er een masterthermostaat op het bedradingscentrum is ingesteld. Als er geen master set is, hoeft u de jumper niet te verwijderen.

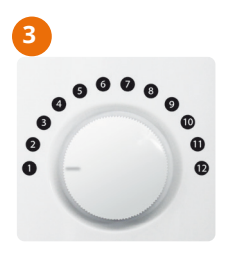

Zorg ervoor dat de thermostaatknop in stand 1 staat.

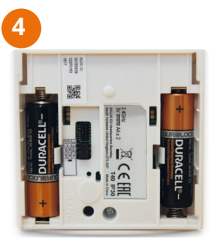

Plaats de batterijen.

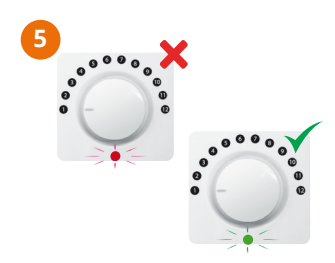

Als de Quantum-draai thermostaat-RF groen knippert, maar u deze opnieuw moet repareren, lees dan het hoofdstuk Reset.

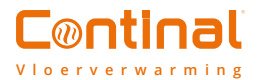

## 4. Koppel (online)

Gebruik de online koppelingsmethode wanneer u Quantum hub gebruikt om uw systeem te configureren. Volg de instructies op het scherm om de installatie te voltooien. Ga naar de app.

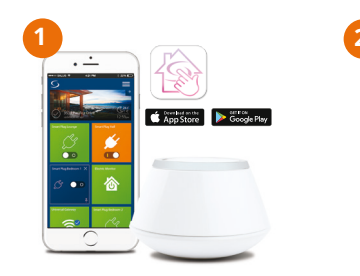

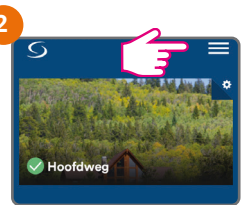

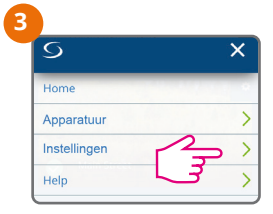

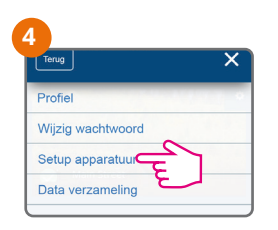

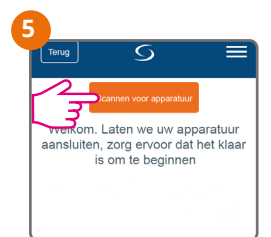

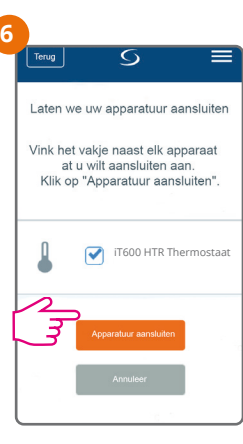

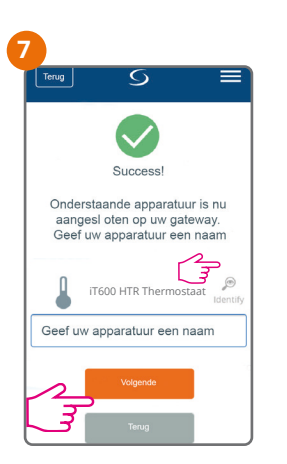

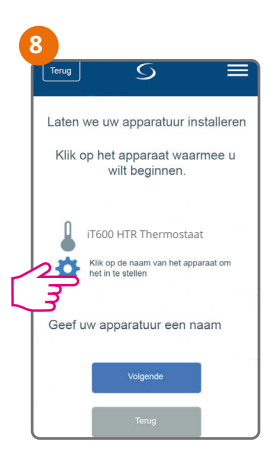

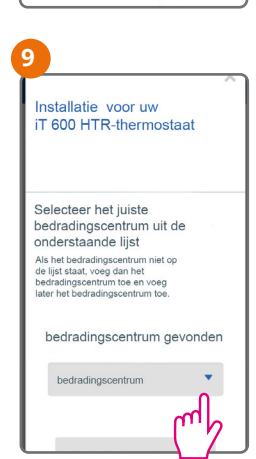

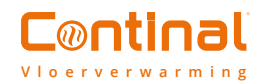

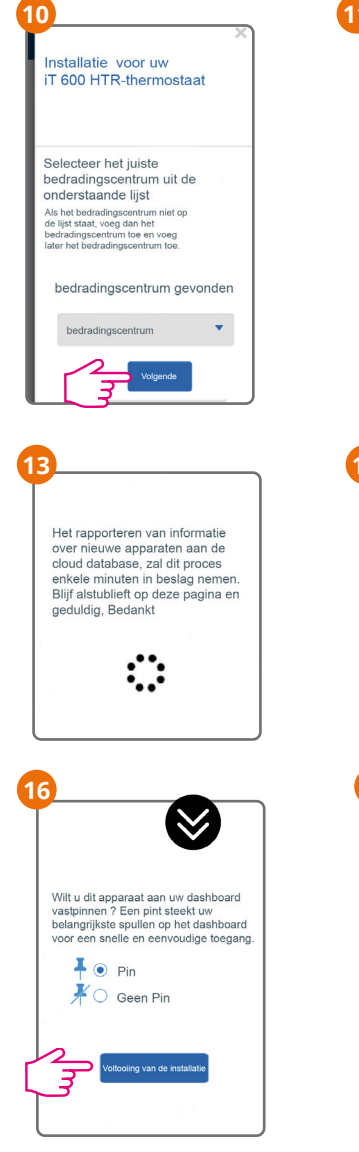

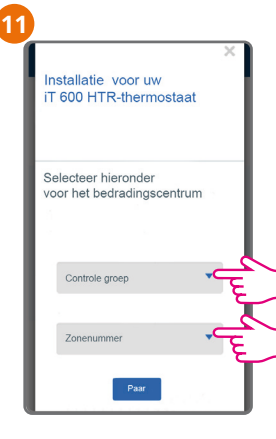

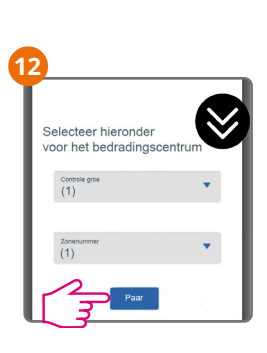

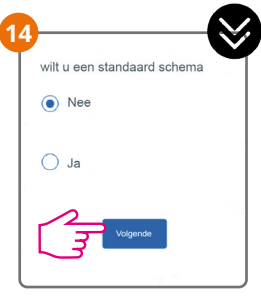

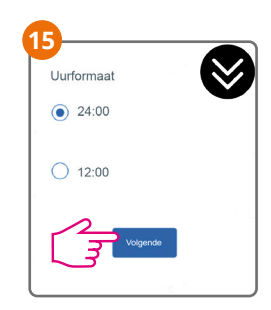

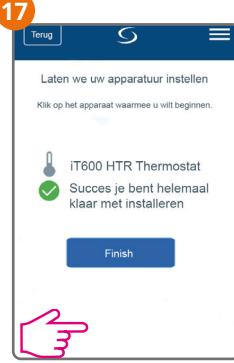

Kiesfunctie

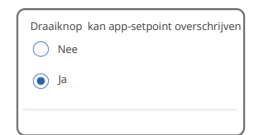

Om het keuzemenu te openen, drukt u op het instellingensymbool > geavanceerde instellingen > volgende.

**Kiezen kan de instelwaarde wijzigen:** Nee - alleen de bediening van de app

Ja - Kiezen kan de appsetpoint overschrijven

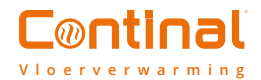

## 5. Offline koppelen

De offline koppelingsmethode mag alleen worden gebruikt door niet-internetgebruikers. WAARSCHUWING! Gebruik Quantum coördinator niet tegelijkertijd met Quantum hub.

Gebruik de voorgeprogrammeerde kiespositie voor het koppelen van 1 bedradingscentrum, 0-groepen en 1 zone. Voor meer bedradingscentra, groepen of zones kunt u de instelknop naar de gewenste positie verplaatsen. Opmerking: het aantal keren dat de LED groen knippert, komt overeen met het nummer van het gekozen bedradingscentrum, de gekozen groepen of zones.

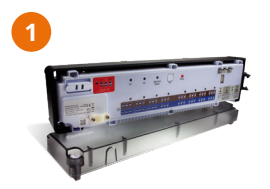

Installeer het bedradingscentrum volgens de instructies aan het product.

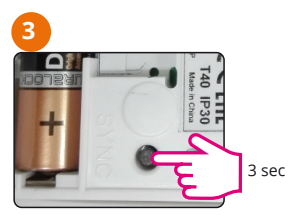

Druk op de SYNC-toets tot deze rood knippert

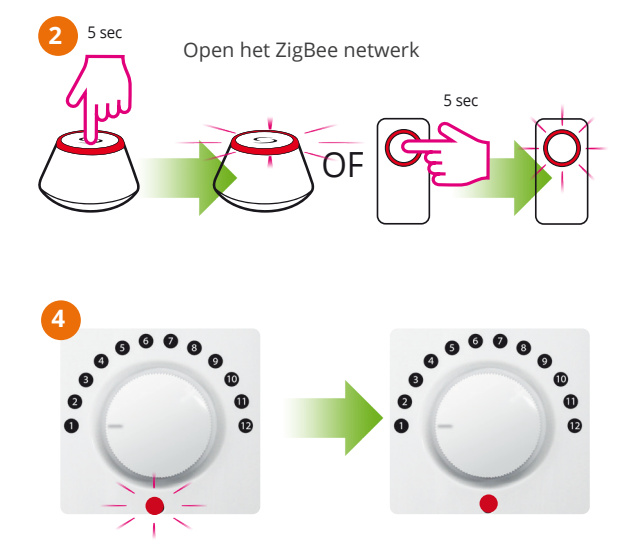

De Quantum-draai thermostaat-RF heeft zich aangesloten bij het netwerk als de LED eenmaal helemaal rood is

#### Om het volgende in te stellen, herhaalt u stap 5 tot 7.

Bedradingscentrum nummer tot 9 centra 1 BC= positie 1 2 BC = positie 2 9 BC = positie 9

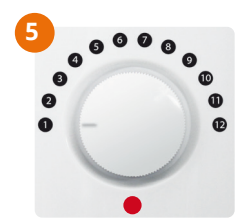

<u>Groepsnummer</u> Geen groepering = positie 1 Gr1 = positie 2 Gr2 = positie 3 Zone-nummer (tot 12 zones) Zone 1 = positie 1 Zone 2 = positie 2 Zone 12 = positie 12

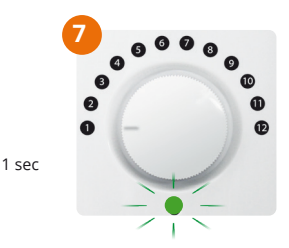

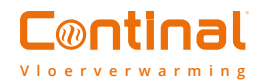

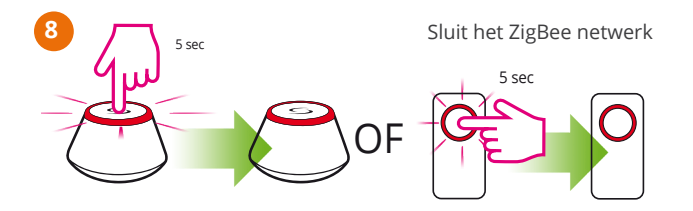

## 6. Identificeer (online)

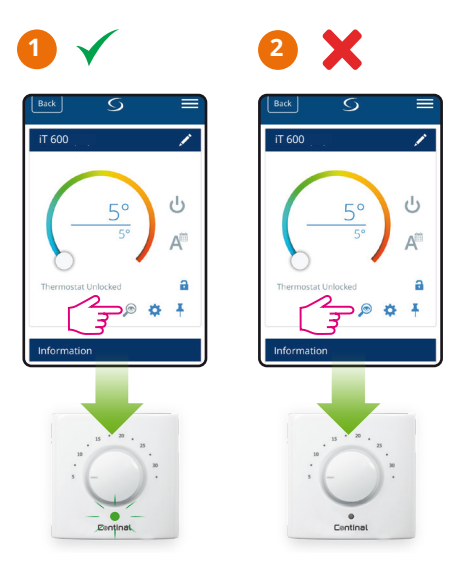

## 7. Identificeer (offline)

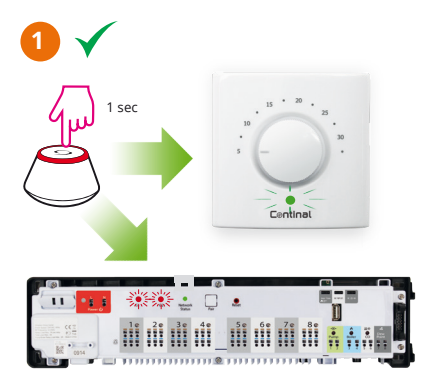

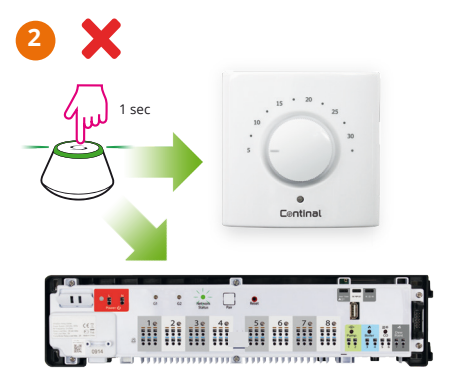

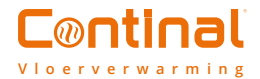

# 8. Productconformiteit en veiligheidsinformatie

#### Conformiteit van het product

Dit product voldoet aan de essentiële eisen en andere relevante bepalingen van de Richtlijnen 2014/53/EU en 2011/65/EU.

((Q)) 2405MHz-2480MHz; <14dBm (Zigbee)

#### Veiligheidsinformatie

Gebruik volgens de voorschriften. Alleen voor gebruik binnenshuis. Houd uw apparaat volledig droog. Maak het apparaat los voordat u het met een droge doek reinigt.

Opmerking: Schakel altijd de AC-netstroomvoorziening uit voordat u componenten installeert of aan het apparaat werkt die een 230 VAC-voeding nodig hebben.

### Wilt u meer informatie?

02 881 04 14

www.continal.be